### **OVERVIEW**

- Employee benefits include time off. Time off includes vacation, personal time, and sick time.
- Benefits vary depending on the company, but benefit hours and time off requests are tracked and managed through the Time and Attendance (Time) Employee Self Service (ESS) application.
- Check with your supervisor about your company's policy.

You can request time off with one of these options:

- Partial Day Off: A day that you need to come in late, take time off in the middle of the day, or leave early.
- Day Off: A single day that you need, such as for personal business.
- **Consecutive Days Off:** Several days off in a row, such as for vacation.

## Back to Top

### **REQUEST TIME OFF**

1. In **Paycor**, sign in with your username and password.

# 2. On the Paycor homepage, scroll down to the **Time Off Summary** section, and click **Request Time Off**.

| IJ                                                            | 10             | 17                        | 10      | 13           |                                       |  |  |
|---------------------------------------------------------------|----------------|---------------------------|---------|--------------|---------------------------------------|--|--|
| Today<br>9:00 AM - 6:00 PM<br>CINCINNATI                      | Saturday       | Sunday                    | Monday  | Tuesday      | C Report a Missed Punch               |  |  |
|                                                               |                |                           |         |              | It's Payday!                          |  |  |
| My Tasks 1                                                    |                |                           |         | Manage Tasks | View Latest Paystub                   |  |  |
| Enrollment - Choose and submit your benefit elections Due: 11 |                |                           |         |              | Compensation History                  |  |  |
|                                                               |                |                           |         |              | Time Off Summary View Details         |  |  |
| My Notificatio                                                | ons 🧿          |                           |         |              | Request Time Off                      |  |  |
|                                                               | There          | e are no notifications to | o view. |              |                                       |  |  |
|                                                               |                |                           |         |              | There is no time off summary to view. |  |  |
| My Document                                                   | My Documents ④ |                           |         | View All     |                                       |  |  |
| PTO Policy<br>Employee Forms                                  |                |                           |         | 06/15/2022   |                                       |  |  |
| Safety Policy                                                 |                |                           |         | 06/15/2022   |                                       |  |  |

3. The **Time Off Request** window opens. In the upper-right of the window, your **Available Balance**, **New Balance Preview** and **Future Balance** are displayed.

- The **Available Balance** shows the number of hours you have available. Upcoming approved time off requests have already been deducted from this number.
- The **New Balance Preview** shows the number of hours you will have available, once your current request is approved.
- The **Future Balance** shows how much time off you will have available on the date you selected as the **Start Date** of your time off request.

- 4. In the **Time Off Type** menu, select the type of time off you want to request.
- 5. Select a Start and End date for your time off.
- 6. In the Requested Days & Hours table:
  - For each day off requested, set the **Request Type** to **Full Day** or **Partial Day**.
  - If you select **Partial Day**, fill out the **Partial Day Request Details** field with the time range you wish to request off.
  - The **Requested Hours** field for each day automatically populates with the number of hours requested.

#### 7. Add notes in the Notes for Supervisor field, if desired.

| Back to Time Off Requests |          | Time Off                                                              |                                                                            |                                                                    |  |  |  |
|---------------------------|----------|-----------------------------------------------------------------------|----------------------------------------------------------------------------|--------------------------------------------------------------------|--|--|--|
|                           | <b>▼</b> | Available Balance<br>Includes upcoming<br>approved requests<br>65 hrs | New Balance Preview<br>balance after this<br>request is approved<br>49 hrs | Future Balance<br>forecasted as of<br>date requested off<br>40 hrs |  |  |  |
| Text                      | Schedule | Request Type                                                          | Partial Day Request Details                                                | Hours Absent                                                       |  |  |  |
| Thu, 12/28/2023           |          | Full Day 🔻                                                            |                                                                            | 8                                                                  |  |  |  |
| Fri, 12/29/2023           |          | Full Day                                                              |                                                                            | 8                                                                  |  |  |  |
|                           |          |                                                                       |                                                                            | Total Requested Hours: 16                                          |  |  |  |
| * Notes for Employee      |          | a<br>0/300                                                            |                                                                            |                                                                    |  |  |  |

# 8. Click Submit.

9. A confirmation screen appears.

- An email is sent to your supervisor and notification of your request appears in a window and in the **Time Off Requests** list.
- Your supervisor can approve or deny your request, and generally you receive an email response.
- You can also check the Paycor home page **Time Off Summary** section to check the status of your request.

**Note:** If you have a schedule and you want the system to calculate the number of hours you are off based on the number of hours you are scheduled to work, enter **0** in the **Amount of Time** field. However, if you do not have a schedule and you enter **0**, no hours are paid.